# Step-by-Step Instructions to Purchase a Site Selection Token

# (Required to vote for Site Selection)

1. Log in to the Seattle in 2025 Worldcon Registration Portal and then click on one of the login buttons.

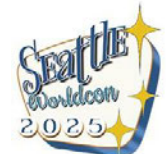

Building Yesterday's Future—For Everyone

## Membership Portal

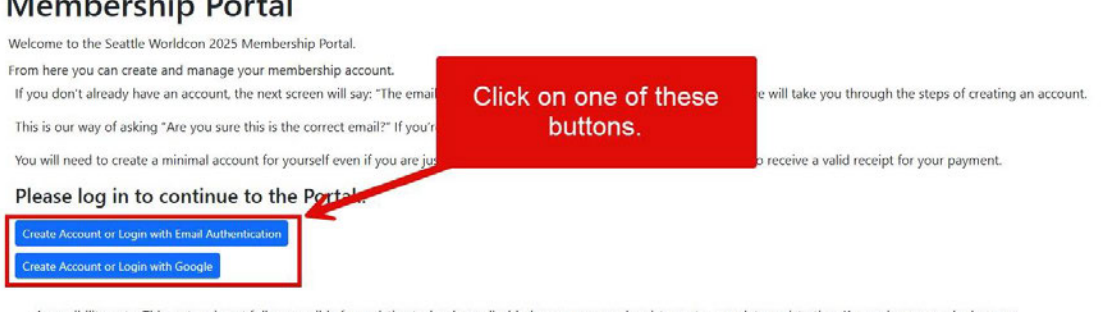

Accessibility note: This system is not fully accessible for assistive technology; disabled users may need assistance to complete registration. Known issues vary by browser and specific assistive technology but include only partial keyboard access to all interface elements. We are working on improving accessibility with future updates. We apologize for the inconvenience and appreciate your understanding

2. On the next page, click on the link for your name.

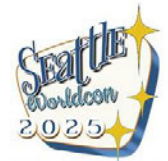

Building Yesterday's Future—For Everyone

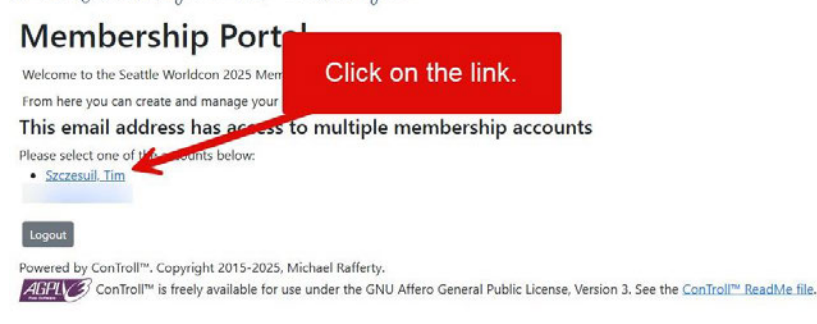

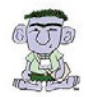

3. You may see the following personal information screen. Update your information if necessary and click on the "Update" button.

| Editing:                                                                                                    |
|----------------------------------------------------------------------------------------------------|
| Editing:                                                                                                    |
| Note: Please provide your legal name that will match a valid form of ID. Your legal name will not be publicly visible. If you don't provide one, it will default to your First, Middle, Last Names and Suffix.                                                                                                    |
| Items marked with $\star$ are required fields.                                                                                                    |
| *First Name     Middle Name     Last Name     Suffix       Legal Name for checking against your ID. It will only be viable to registration staff.     Image: Suffix                                                                                                    |
| Defaults to First Name Middle Name Last Namo. Suffix                                                                                                    |
| Badge Name (optional)                                                                                                    |
| defaults to first and last name                                                                                                    |
| Process                                                                                                    |
| Upponut propounts                                                                                                    |
|                                                                                                    |
| Company/2nd Address line                                                                                                    |
| Country Definition of the Country of the Country of |
| United States City State: US, CAN 2-letter abv. 2p/Postal Code City State: US, CAN 2-letter abv. 2p/Postal Code Phone City City City City City City City City                                                                                                    |
| Contact Information (See our privacy policy for how we use and share information). Email Address: ann.broomhead@gmail.com Note: Email Address is entered at the start of creating the account or edited using the Change Email Address button on the home page .                                                                                                    |
| □ +1 agree to the conventions code of conduct as listed at See our conduct policy page. ()                                                                                                    |
| Please send me the newsletter and convention announcements. If you uncheck this box, you will receive only essential communications such as receipts and voting information. (1)                                                                                                    |

4. On this screen, click on the "Add To/Edit Cart" button.

| his acc                      | ount's inforr                                                    | s Add Another Person and Create a New Membership for The                                                                                          | elect "Add To/Edit Cart" below to purchase a site selection voting token    |
|------------------------------|------------------------------------------------------------------|----------------------------------------------------------------------------------------------------|-----------------------------------------------------------------------------|
| lugo Awards                  | Voting and Packet                                                | Log into the Business Meeting Vote for Site<br>Badge Number: 1000290<br>Password: 941497                                                          | Selection Click on the Add<br>To/Edit Cart.                                 |
| ID                           | Person                                                           | Badge Name                                                                                                    | Actions                                                                     |
| 1000290                      | Tim Szczesuil                                                    | Tim Szczesuil                                                                                                    | Change Tim's Email Edit Tim's Profile Edit Tim's Interests Add To/Edit Cart |
| Gran                         | <b>de presupport</b> (paid)                                      | Adult Attending Membership<br>(Supplement) (paid)                                                                                                 | wSFS Membership (paid)                                                      |
| Purchas                      | ed by this a                                                     | Adult ((ages 25+))<br>Purchased by Tim Szczesuil                                                                                                  |                                                                             |
| Purchas                      | ed by this ac                                                    | Aduit ((ages 25+))<br>Purchased by Tim Szczesuil<br>COUNT: Show All Hide All<br>Receipt                                                           |                                                                             |
| Purchas<br>Trans ID          | ed by this ac<br>Date<br>Status                                  | Aduit ((ages 25+))<br>Purchased by Tim Szczesuil<br>COUNT: Show All Hide All<br>Receipt<br>Membership                                             | Full Name / Badge Name                                                      |
| Purchas<br>Trans ID<br>10551 | ed by this ac<br>Date<br>Status<br>2023-02-18<br>paid: \$ 150.00 | Aduit ((ages 25+))<br>Purchased by Tim Szczesuil<br>COUNT: Show All Hide All<br>Receipt<br>Membership<br>Freceipt<br>Grande presupport [All Ages] | Full Name / Badge Name<br>Tim Szczesuil / Tim Szczesuil                     |

## 5. Click on the button for your age.

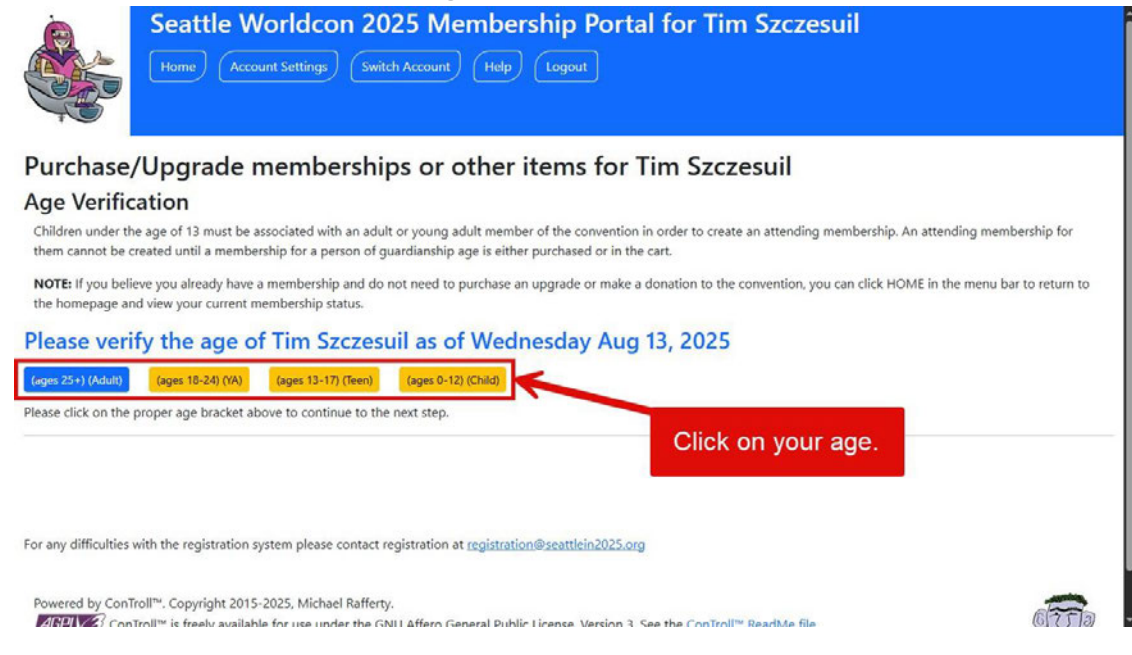

## 6. Click on the button for "Site Selection Token."

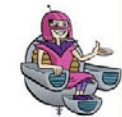

Home Account Settings Switch Account Help Logout

Seattle Worldcon 2025 Membership Portal for Tim Szczesuil

## Purchase/Upgrade memberships or other items for Tim Szczesuil

### Add new memberships

### First Step - WSFS Membership

Everyone 13 years and over must have a WSFS membership. This is optional for those under 13, but would enable the child to access WSFS benefits, such as voting in the Hugo Awards and Site Selection.

To add your WSFS membership to your cart, click the blue [WSFS Membership (50.00)] button below. Then you will see the various options for attending supplements. The sum of the cost of your WSFS membership attending supplement will equal the total price of the membership as described on the convention website.

NOTE: If you do not see the [WSFS Membership (50.00)] button below, it means you already have a WSFS membership. If you have not already purchased an attending or virtual supplement, you will see options for doing that below, as well as options to donate to the convention or community fund. If you already have an attending or virtual supplement, you will see options to upgrade it to a different level, as well as options to donate.

If you do not need to do any of those things, scroll to the bottom of the page and click the "Save the cart..." button to return to the home page.

If you are purchasing a site selection token, scroll to the bottom of this page and select Site Selection Token to continue.

### Next Step - Choose How You want to Attend

#### FULL MEMBERSHIPS:

DAY ATTENDEES:

If you are an adult and plan to attend the convention for four or more days, or would like to attend virtually, choose the appropriate attending supplement. After selecting WSFS MEMBERSHIP, the Attending Membership choices will be displayed.

Attending memberships include Friend Of Worldcon, Adult Attending, Adult Attending - Reduced Rate, and Virtual.

- · Friend of Worldcon membership supports our ability to offer lower-cost memberships levels to others for purposes including attracting first-time and younger Worldcon memberships and for purposes of equity and inclusion.
- Adult Attending membership is our standard membership.

Reduced Rate membership is for first-time Worldcon members and individuals who would feel constrained to attend at the regular rate.

All attending memberships offer full attending access and virtue The Virtual membership offers access to virtual convention act

Children and teens do not require WSFS memberships, but ma

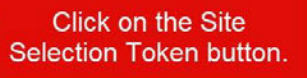

If you would like to attend only for selected days, you do not need a WSFS membership unless you want to participate USES business (Hugo Award voting, business meetings, and site selection). Please note that if you would like to attend for four or more days, it will be cheaper to purchase a WSFS attending menu a stoplement.

| Friend of Worldcon (Supplement) (325 | Donate to the Seattle Worldcon 2           | 025 Community Fund Gen     | eral Donation to Seattle Worldcon 2025 | Site Selection Token (50.00) |
|--------------------------------------|--------------------------------------------|----------------------------|----------------------------------------|------------------------------|
| Select from the buttons above to a   | add memberships and other items.           |                            |                                        |                              |
| Cart:                                |                                            |                            |                                        |                              |
| Nothing in the Cart                  |                                            |                            |                                        |                              |
| Return to Interest Verification      | eturn to Personal Information Verification | Return to Age Verification | Save, Add Another Membership or Pay fo | or Cart                      |

For any difficulties with the registration system please contact registration at registration@seattlein2025.org

| Powered by | ConTroll™. Copyright 2015-2025, Michael Rafferty.                                                                                    |
|------------|----------------------------------------------------------------------------------------------------|
| AGPL (3)   | ConTroll™ is freely available for use under the GNU Affero General Public License, Version 3. See the <u>ConTroll™ ReadMe file</u> . |

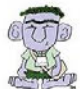

## 7. Then, click on the "Save" button to save your selection.

Select from the buttons above to add memberships and other items.

| Cart:                           |                      |               |                            |                                              |
|---------------------------------|----------------------|---------------|----------------------------|----------------------------------------------|
| Remove/Delete                   | Status               | Price         | Membership                 | Click on the Save button.                    |
| Remove                          | in-cart              | 50.00         | Site Selection Token       |                                              |
|                                 |                      |               |                            |                                              |
|                                 | Total Due:           | \$50.00       |                            |                                              |
| Return to Interest Verification | Return to Personal I | nformation Ve | Return to Age Verification | Save, Add Another Membership or Pay for Cart |

8. Back at your Cart screen, click on the "Pay Balance" button.

| Total du                                                      | Home Accourt                                                                                                    | selec                                                                                                    | hip Portal for Tim Szczesuil                               | ion voting token |
|---------------------------------------------------------------|----------------------------------------------------------------------------------------------------|----------------------------------------------------------------------------------------------------|------------------------------------------------------------|------------------|
| This acc                                                      | ount's informati                                                                                                    | On: Add Another Person and<br>Create a New Membership for Them                                                                                     |                                                            |                  |
| Hugo Awards                                                   | : Voting and Packet Log i<br>Badg<br>Passw                                                                                                    | into the Business Meeting Vote for Site Sele<br>e Number: 1000290<br>vord: 941497                                                                  | ction                                                      |                  |
| ID                                                            | Person                                                                                                    | Badge Name                                                                                                    | Actions                                                    |                  |
| 1000290                                                       | Tim Szczesuli                                                                                                    | Tim Szczesuli                                                                                                    | Change Tim's Email Edit Tim's Profile Edit Tim's Interests | Add To/Edit Cart |
| Purchas<br>Trans ID                                           | ed by this accou                                                                                                    | (Supplement) (paid)<br>Adult ((ages 25+1))<br>Purchased by Tim Szczesuil<br>Int: Total due:\$ 50.00 Pay To<br>Receipt<br>Membarchin                | tal Amount Due Add Coupon Show All Show Ur                 | npaid Hide All   |
| 10551                                                         | 2023-02-18                                                                                                    | Receipt                                                                                                    | Fuil Name / badge Name                                     |                  |
| -                                                             | paid: \$ 150.00                                                                                                    | Grande presupport [All Ages]                                                                                                    | Tim Szczesuil / Tim Szczesuil                              |                  |
| 12933                                                         | 2024-08-15<br>paid: \$ 0.00                                                                                                    | Receipt<br>WSFS Membership [All Ages]                                                                                                    | Tim Szczesuil / Tim Szczesuil                              |                  |
| 23170                                                         | 2025-06-23<br>Balance due: \$ 50.00                                                                                                    | Site Selection Token [All Ages]                                                                                                    | Tim Szczesuil / Tim Szczesuil                              |                  |
| Our paymen<br>For any difficu<br>All informatic<br>Powered by | Total due:\$ 50.00<br>t plan window is now closed.<br>Ities with the registration sys<br>on updated successfully<br>ConTroll <sup>™</sup> . Copyright 2015-2<br>ConTroll <sup>™</sup> is freely available | Pay Balance<br>tem please contact registration at <u>registration@</u><br>025, Michael Rafferty.<br>for use under the GNU Affero General Public Li | Click on the Pay Bal                                       | ance button.     |

9. On this screen, you need to enter the credit/debit card you will be using to pay for your token, then click on the "Purchase" button.

| ito Person                                                                                                    | badge Name                                                                                               | Actions                                                                       |                                                                                                    |
|----------------------------------------------------------------------------------------------------|----------------------------------------------------------------------------------------------------|-------------------------------------------------------------------------------|----------------------------------------------------------------------------------------------------|
| Pay Via Credit Card                                                                                                    |                                                                                                    |                                                                               | ×                                                                                                    |
| You are paying the total amount, so                                                                                                    | the payment amount is 50.00                                                                              |                                                                               |                                                                                                    |
| We Accept                                                                                                    | Enter your (                                                                                             | CC/Debit card                                                                 |                                                                                                    |
|                                                                                                    | Liner Jour                                                                                               | or book our d.                                                                |                                                                                                    |
| VISA                                                                                                    |                                                                                                    | -                                                                             |                                                                                                    |
|                                                                                                    |                                                                                                    |                                                                               |                                                                                                    |
| ~                                                                                                    | Then, click on th                                                                                        | e Purchase butto                                                              | n                                                                                                    |
| Purchase                                                                                                    | Then, click off th                                                                                       |                                                                               |                                                                                                    |
| Is the purchase button not working? Tr<br>registration@seattlein2025.org for oth                                                                                                    | / clicking in the last field of the payment form, the<br>er payment options. We are aware that our payme | en press tab. If that doesn't fix it, p<br>ent processor (Square) does not pl | lease try a different browser or device or contact<br>ay well with certain browser configurations, but cannot fix it. |
| We apologize for the inconvenience.                                                                                                    |                                                                                                    |                                                                               |                                                                                                    |
|                                                                                                    |                                                                                                    |                                                                               | Cancel                                                                                                    |
| r any difficulties with the registration syst                                                                                                    | em please contact registration at registration@se                                                        | attlein2025.org                                                               |                                                                                                    |
|                                                                                                    |                                                                                                    |                                                                               |                                                                                                    |
| Powered by ConTroll™. Copyright 2015-20                                                                                                    | 25, Michael Rafferty.<br>or use under the GNU Affero General Public Lice.                                | nse Version 3. See the ConTroll® R                                            |                                                                                                    |
| and a state of the state of the |                                                                                                    |                                                                               |                                                                                                    |

10.Now that you have purchased your token (visible on your screen), you can click on the "Vote for Site Selection" button to go to Election Buddy to vote.

| This acco      | Seattle Wo<br>Home Account                                            | rldcon 2025 Membersh<br>Settings Switch Account Help L<br>Select<br>Add Another Person and<br>Create a New Membership for Them | ip Portal for Tim Szczesuil<br>ogout<br>"Add To/Edit Cart" below to purchase a site selectic<br>Click on<br>Sele | on voting token<br>the Vote for Site<br>action button. |
|----------------|-----------------------------------------------------------------------|----------------------------------------------------------------------------------------------------|----------------------------------------------------------------------------------------------------|--------------------------------------------------------|
| Hugo Awards: V | oting and Packet Log in<br>Badge<br>Passwo<br>Person<br>Fim Szczesuil | to the Business Meeting<br>Number: Token:<br>rd: Badge Name<br>Tim Szczesuil                                                   | Actions Change Tim's Email Edit Tim's Profile Edit Tim's Interests                                               | Add To/Fdit Cart                                       |
| Grande         | presupport (paid)                                                     | Aduit Attending Membership<br>(Supplement) (paid)<br>Adult ((ages 25+))<br>Purchased by Tim Szczesuil                          | WSFS Membership (paid)                                                                                           | Site Selection Token (paid)                            |
| Trans ID I     | d by this accour                                                      | Tt: Show All Hide All Receipt                                                                                                  |                                                                                                    |                                                        |
| 5              | Status                                                                | Membership                                                                                                    | Full Name / Badge Name                                                                                           |                                                        |
| 10551 2        | 2023-02-18<br>paid: \$ 150.00                                         | Receipt<br>Grande presupport [All Ages]                                                                                        | Tim Szczesuil / Tim Szczesuil                                                                                    |                                                        |
| 12933 2        | 2024-08-15                                                            | Receipt                                                                                                    |                                                                                                    |                                                        |

# 11.Vote your Site Selection Ballot!

| Options           |    |
|-------------------|----|
| Montreal in 2027  |    |
| Information       |    |
| No Preference     |    |
| Information       | _~ |
| None of the Above |    |
| Information       |    |
|                   |    |